# eCAMPUS

SAN JOSÉ STATE UNIVERSITY

# Enabling Turnitin for Assignments in Canvas

This document will provide information on the steps to enable the option of "Enable Turnitin" for the assignments in Canvas.

# Step 1:

Click on Assignments in the left navigation column on your course page:

| Home          |
|---------------|
| Announcements |
| Assignments   |
| Discussions   |
| Grades        |
| People        |
| Pages         |
| Files         |
| Syllabus      |
| Outcomes      |
| Quizzes       |
| Modules       |
| Conferences   |
|               |

# Step 2:

Click on Add Assignment in the right navigation column on your course page.

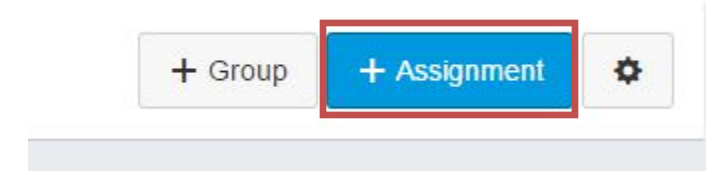

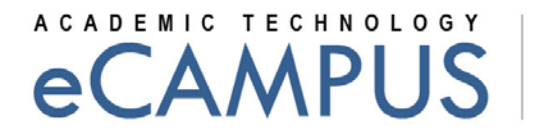

SAN JOSÉ STATE UNIVERSITY

# Step 3:

Fill in the name of the assignment and the other details.

|                            |                |            |                                             |       |   |      |   |     |   | 0 | HTM | ML Edito  |
|----------------------------|----------------|------------|---------------------------------------------|-------|---|------|---|-----|---|---|-----|-----------|
| B I U A • 💇 • 🖉 🛙          | E ■ ■ E        | ₩ <b>₩</b> | <b>x</b> <sup>2</sup> <b>X</b> <sub>2</sub> | 1 I I | 9 | žž 🐱 | π | You | v | V | Ħ   | Font Size |
| submit this using turnitin |                |            |                                             |       |   |      |   |     |   |   |     |           |
|                            |                |            |                                             |       |   |      |   |     |   |   |     |           |
|                            |                |            |                                             |       |   |      |   |     |   |   |     |           |
| Dointe                     |                |            |                                             |       |   |      |   |     |   |   |     |           |
| Points                     | 5              |            |                                             |       |   |      |   |     |   |   |     |           |
| Points<br>Assignment Group | 5<br>Assignmer | nts        |                                             |       |   |      |   |     |   |   |     |           |

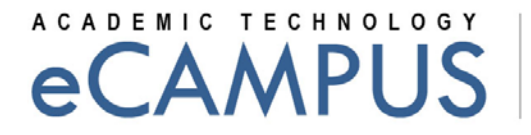

SAN JOSÉ STATE UNIVERSITY

#### Step 4:

Select **"Submission type"** as **"online"** from the dropdown menu.

| Submission Type |                      |  |
|-----------------|----------------------|--|
|                 | Online               |  |
|                 | Online Entry Options |  |

### Step 5:

After selecting **Online Submission**, you will have several checkboxes appearing below. Check the box "**Enable Turnitin Submission**" and Turnitin will be enabled.

|                 | Hide Advanced Options                                                        |   |
|-----------------|------------------------------------------------------------------------------|---|
| Grading Type    | Points                                                                       | * |
| Submission Type | Online                                                                       | * |
|                 | Allow Text Entry                                                             |   |
|                 | Allow Website URL                                                            |   |
|                 | Allow Media Recordings                                                       |   |
|                 | Allow File Uploads                                                           |   |
|                 | Enable Turnitin Submissions<br>Advanced Turnitin Settings                    |   |
|                 | <ul> <li>This is a Group Assignment</li> <li>Require Peer Reviews</li> </ul> |   |

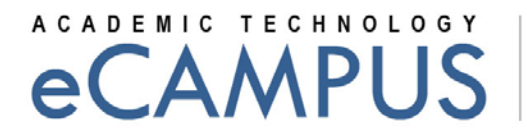

SAN JOSÉ STATE UNIVERSITY

# Step 6:

You can click on the **Advanced Turnitin Settings** to explore more and change other **Turnitin Settings**.

|                                                             | Ø               |
|-------------------------------------------------------------|-----------------|
| Students Can See the Originality Report                     |                 |
| Immediately 🔻                                               |                 |
| Compare Against                                             |                 |
| <ul> <li>Other Student Papers</li> </ul>                    |                 |
| <ul> <li>Internet Database</li> </ul>                       |                 |
| <ul> <li>Journals, Periodicals, and Publications</li> </ul> |                 |
| Do Not Consider                                             |                 |
| <ul> <li>Bibliographic Material</li> </ul>                  |                 |
| <ul> <li>Quoted Material</li> </ul>                         |                 |
| Small Matches                                               |                 |
| Turnitin Repository                                         |                 |
| Include in Repository                                       |                 |
|                                                             | •               |
|                                                             |                 |
|                                                             | opuate Settings |

February 14, 2013

# eCAMPUS

SAN JOSÉ STATE UNIVERSITY

# Step 7:

Add due date and other availability dates. After all changes have been done to the Assignment, click on the "**Update Assignment**" button to successfully commit all changes to the assignment.

| For                   | Due Date              |    | Available From | 1 | Until |
|-----------------------|-----------------------|----|----------------|---|-------|
| Everyone              | •                     |    |                |   |       |
| 4                     |                       |    |                |   | Þ     |
| Notify users that the | nis content has chang | ed |                | 1 |       |